# How to set up Site-to-Site VPN between Synology Router and Microsoft Azure

Site-to-Site VPN, powered by Synology VPN Plus, allows multiple networks in geographically different locations to establish secure connections to each other over the Internet.

Aside from the benefits you may experience when using a Site-to-Site VPN tunnel between two Synology Router products, you may also implement a hybrid cloud solution by setting up such tunnel between a Synology Router and

### Microsoft Azure Virtual Network service.

This tutorial will guide you through the setup of Site-to-Site VPN between Synology Router and Microsoft Azure Virtual Network.

# Contents

- 1. Before you start
- 2. <u>Site-to-Site VPN configuration on Microsoft Azure</u>
  - <u>2.1 Create a virtual network</u>
  - <u>2.2 Create Virtual Network Gateway</u>
  - <u>2.3 Create Local Network Gateway</u>
- 3. <u>Site-to-Site VPN configuration on Synology Router</u>
- 4. Establish connection between Synology Router and Microsoft Azure

#### 1. Before you start

Before you proceed with the Site-to-Site VPN setup, please make sure you have already had an adequate environment

as described below.

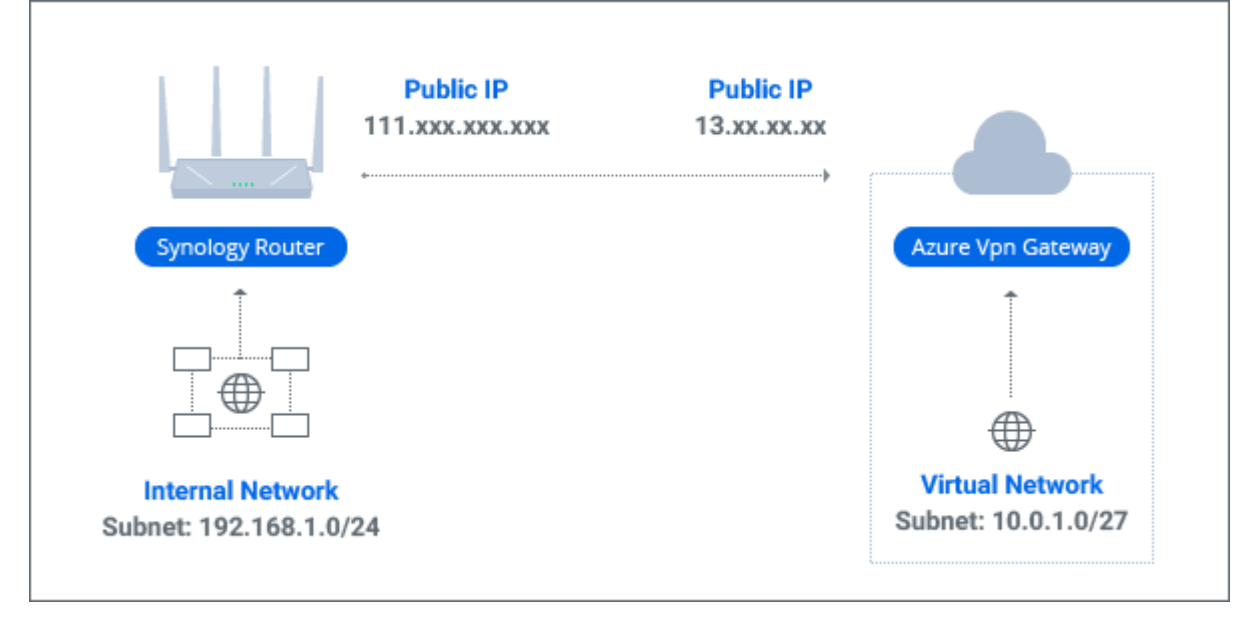

- Set up your Synology Router **RT2600ac** or **RT1900ac**, and make sure it is running on SRM 1.1.5 or above.
- Install VPN Plus Server 1.2.0 or above.
- In VPN Plus Server, activate the **Site-to-Site VPN** feature.

Note: For more information on our licensing plan, please refer to this webpage.

This tutorial is based on the scenario described below.

# • Synology Router (RT2600ac or RT1900ac) site

- Internal subnet: 192.168.1.0/24
- Gateway: 111.xxx.xxx.xxx
- Microsoft Azure site
  - Internal subnet: 10.0.1.0/27
  - Gateway: 13.xx.xx.xx
- Pre-shared key: 123456789
- Encryption configuration:
  - Phase 1:
    - Encryption: AES128
    - Authentication: SHA-256
    - Key life: 28800
    - DH Group: 2 (modp 1024)
    - DPD (Dead Peer Detection): disable
  - Phase 2:
    - Encryption: AES128
    - Authentication: SHA-256
    - Key life: 27000
    - DH Group: 2 (modp 1024)

# 2. Site-to-Site VPN configuration on Microsoft Azure

# 2.1 Create a virtual network

1. Log in to your <u>Microsoft Azure</u> account.

2. Go to **New > Networking**, and click **Learn more** under **Virtual network**.

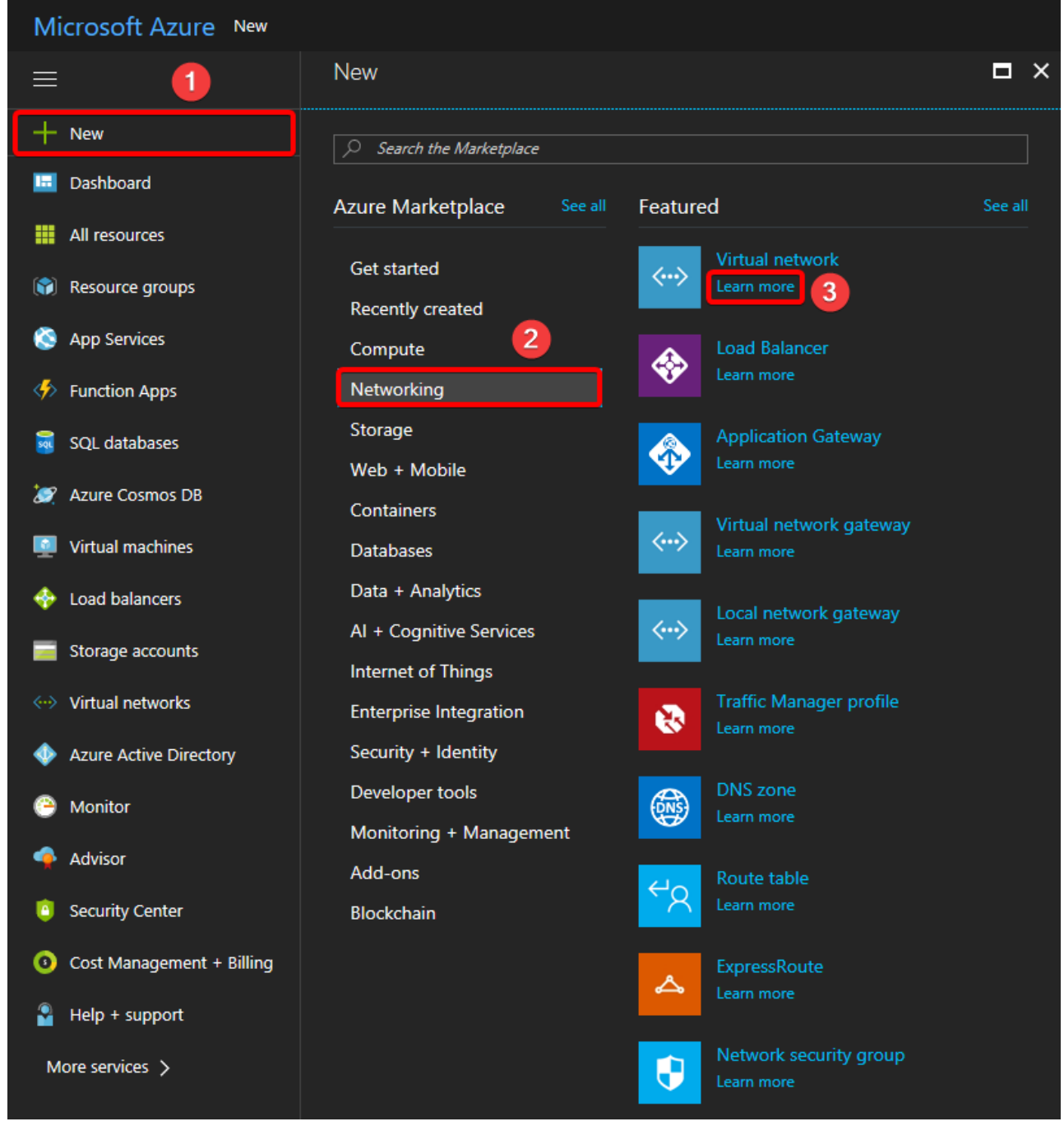

# 3. Make sure the deployment model remains at **Resource Manager**, and click **Create**.

| Microsoft Azure New >     | Virtual network                                                                         |                                                                                                    |   |
|---------------------------|-----------------------------------------------------------------------------------------|----------------------------------------------------------------------------------------------------|---|
| ≡                         | Virtual network                                                                         | * ×                                                                                                    | ζ |
| + New                     | Create a logically isolated section                                                     | in Microsoft Azure with this networking service. You can securely                                                                        |   |
| 🔲 Dashboard               | Virtual Networks make it easy for<br>Azure while providing connectivi                   | you to take advantage of the scalable, on-demand infrastructure of<br>ty to data and applications on-premises, including systems running |   |
| All resources             | on Windows Server, mainframes,                                                          | and UNIX.                                                                                                    |   |
| 📦 Resource groups         | Use Virtual Network to:<br>• Extend your datacenter                                     |                                                                                                    |   |
| 🔇 App Services            | <ul><li> Build distributed applicati</li><li> Remotely debug your application</li></ul> | ons<br>plications                                                                                                    |   |
| Iunction Apps             | 🗾 f in 🜿 8                                                                              |                                                                                                    |   |
| 👼 SQL databases           | PUBLISHER                                                                               | Microsoft                                                                                                    |   |
| 🥖 Azure Cosmos DB         |                                                                                         | Service overview                                                                                                    |   |
| 🧕 Virtual machines        | USEFUL LINKS                                                                            | Documentation<br>Pricing                                                                                                    |   |
| 💠 Load balancers          |                                                                                         |                                                                                                    |   |
| Storage accounts          |                                                                                         |                                                                                                    |   |
| ↔ Virtual networks        |                                                                                         |                                                                                                    |   |
| Azure Active Directory    |                                                                                         |                                                                                                    |   |
| 😁 Monitor                 |                                                                                         |                                                                                                    |   |
| 🔷 Advisor                 |                                                                                         |                                                                                                    |   |
| Security Center           |                                                                                         |                                                                                                    |   |
| Oost Management + Billing |                                                                                         |                                                                                                    |   |
| Pelp + support            | Select a deployment model 0                                                             |                                                                                                    |   |
| More services >           | Resource Manager                                                                        | ✓                                                                                                    |   |

4. Complete the following setup to create a virtual network:

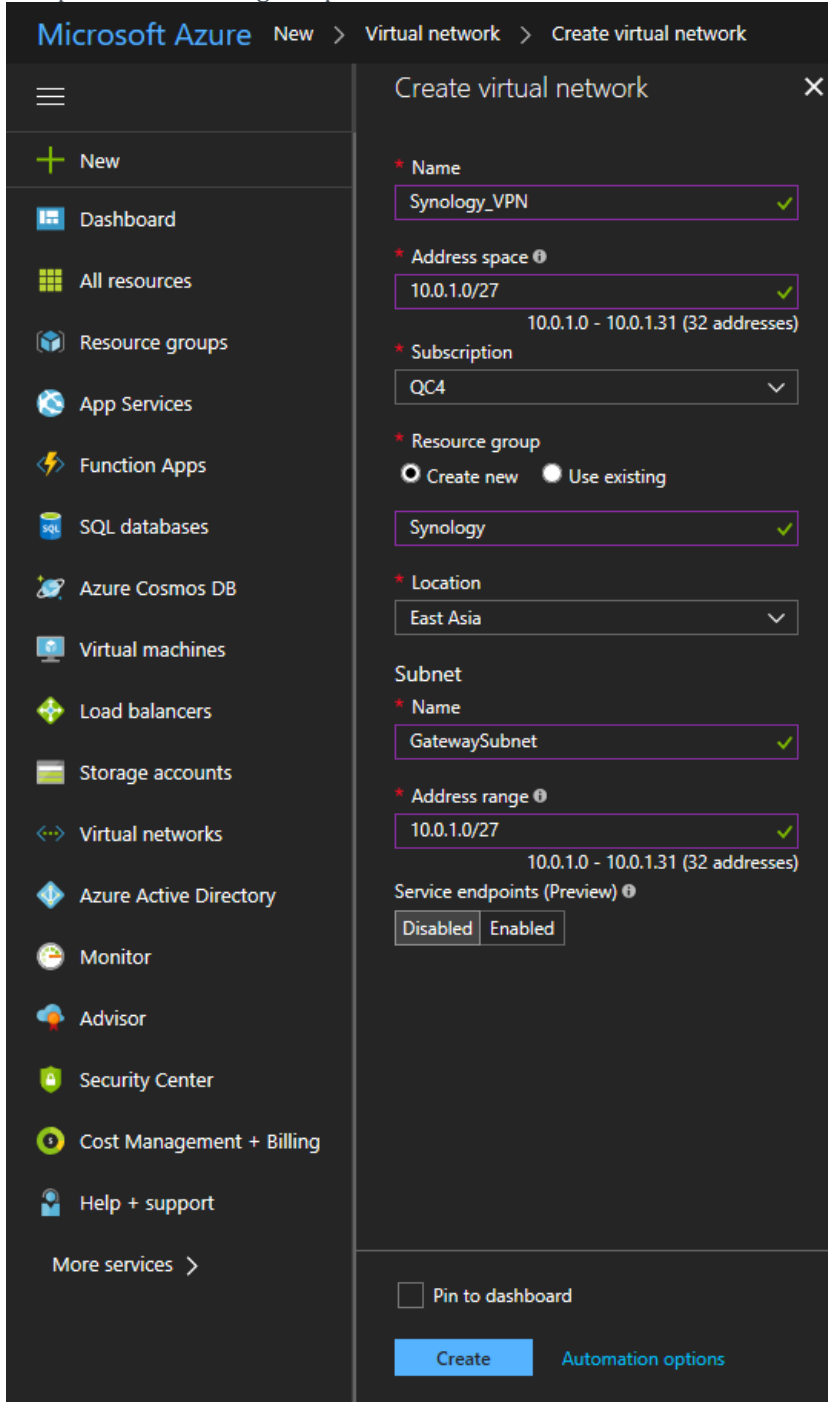

- a. Name: Here, we enter "Synology\_VPN".
  - b. **Address space**: Specify the address range for the virtual network. Here, we enter *10.0.1.0/27*.
  - c. Subscription: Select your subscription to Microsoft Azure service.
  - d. Resource group: Here, we select Create new and enter "Synology".
  - e. **Location**: Select the location of your virtual network.
  - f. Specify the properties of the **Subnet**:
    - a. Name: Here, we enter "GatewaySubnet".
    - Address range: Specify the address range for the subnet. This range must be within or equal to the Address space configured above. Here, we enter 10.0.1.0/27
    - g. Click **Create** when the setting is complete.

5. Do the following if you wish to connect to a specific DNS server:

| Microsoft Azure Virtual n       | etworks > Synology_VPN - DNS servers     |                             | $\mathcal P$ Search resources, services and docs $	imes$                                                   |
|---------------------------------|------------------------------------------|-----------------------------|----------------------------------------------------------------------------------------------------|
|                                 | Virtual networks 🖈 🗙<br>部副科技股份有限公司       | Synology_VPN - DNS servers  | 5                                                                                                    |
| + New                           | or Hore + Add the Columns + • • • • More |                             | F Save X Discard                                                                                           |
| 🗔 Dashboard                     | Filter by name                           | Overview                    | Virtual machines within this virtual network must be restarted to utilize the updated DNS server settings. |
| All resources                   | 1 items 2                                | Activity log                | DNS servers 0 2                                                                                            |
| Resource groups                 | ↔ Synology_VPN ···                       | Access control (IAM)        | Default (Azure-provided)     O Custom                                                                      |
| App Services                    |                                          | Tags                        | Add DNS server                                                                                             |
| Function Apps     SOL databases |                                          | Diagnose and solve problems |                                                                                                    |
| SQL Gatabases                   |                                          |                             |                                                                                                    |
| Virtual machines                |                                          | Connected devices           |                                                                                                    |
| - Load balancers                |                                          | Subnets 3                   |                                                                                                    |
| Storage accounts 1              |                                          | 📰 DNS servers               |                                                                                                    |
| ←> Virtual networks             |                                          | Peerings                    |                                                                                                    |
| Azure Active Directory          |                                          | Service endpoints (Preview) |                                                                                                    |
| Monitor                         |                                          | Locks                       |                                                                                                    |
| 🔷 Advisor                       |                                          | Automation script           |                                                                                                    |
| Security Center                 |                                          | MONITORING                  |                                                                                                    |
| Ocst Management + Billing       |                                          | 👗 Diagram                   |                                                                                                    |
| Help + support                  |                                          | SUPPORT + TROUBLESHOOTING   |                                                                                                    |
| More services >                 |                                          | New support request         |                                                                                                    |

- In the just now created *Synology\_VPN*, go to **DNS servers** under **SETTINGS** section.
  - a. Select **Custom**, and specify the DNS server address.

.

#### 2.2 Create Virtual Network Gateway

#### 1. Go to **New > Networking**, and click **Virtual network gateway**.

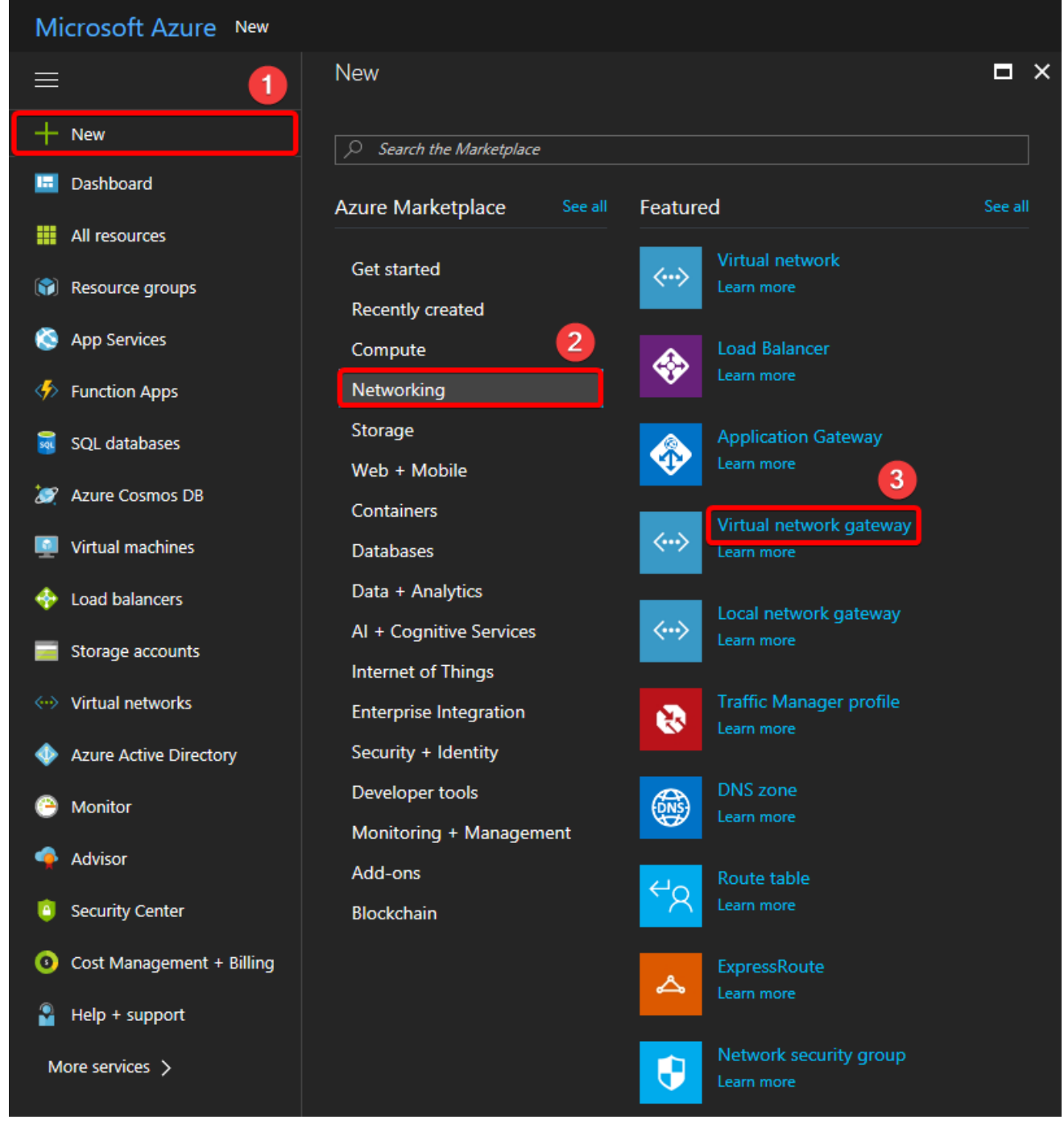

2. Complete the following setup to create a virtual network gateway:

|                                             | Provisioning a virtual network gateway may take<br>up to 45 minutes. |                                                                                                    |   | ОК                                  |            |
|---------------------------------------------|----------------------------------------------------------------------|----------------------------------------------------------------------------------------------------|---|-------------------------------------|------------|
| More services >                             | Create Automation options                                            |                                                                                                    |   | 0                                   | <u>o</u> a |
| Help + support                              | Pin to dashboard                                                     |                                                                                                    |   |                                     |            |
| Oost Management + Billing                   |                                                                      |                                                                                                    |   |                                     |            |
| 📋 Security Center                           | East Asia                                                            |                                                                                                    |   |                                     |            |
| <table-cell-rows> Advisor</table-cell-rows> | * Location 0                                                         |                                                                                                    |   |                                     |            |
| 🤭 Monitor                                   | Resource group 0<br>Synology                                         |                                                                                                    |   |                                     |            |
| Azure Active Directory                      | QC4 v                                                                |                                                                                                    |   |                                     |            |
| <> Virtual networks                         | * Subscription                                                       |                                                                                                    |   |                                     |            |
| Storage accounts                            | Configure BGP ASN                                                    |                                                                                                    |   |                                     |            |
| 🚸 Load balancers                            | * First IP configuration (new) GatewayIP                             |                                                                                                    |   |                                     |            |
| Virtual machines                            | Synology_VPN                                                         |                                                                                                    |   |                                     |            |
| 🧭 Azure Cosmos DB                           | * Virtual network 0                                                  |                                                                                                    |   |                                     |            |
| a SQL databases                             | Enable active-active mode 0                                          |                                                                                                    |   |                                     |            |
| Function Apps                               | VpnGw1 v                                                             |                                                                                                    |   |                                     |            |
| 🔕 App Services                              | Route-based Policy-based                                             | No results                                                                                                    |   |                                     |            |
| 🛞 Resource groups                           | VPN type 0                                                           |                                                                                                    |   |                                     |            |
| All resources                               | VPN ExpressRoute                                                     |                                                                                                    |   |                                     |            |
| E Dashboard                                 | Gateway I oSynologyVPN                                               | No public IP addresses found in the selected subscription and location 'East Asia'.                                    |   | GatewayIP                           |            |
| + New                                       | * Name (1                                                            |                                                                                                    |   | * Name 5                            |            |
| =                                           | Create virtual network gateway 🗙                                     | Choose public IP address<br>Dynamic public IP addresses that are not in use won't have an IP address assigned to them. | × | Create public IP address X          |            |
| Microsoft Azure New >                       | Create virtual network gateway > Choose public IP                    | address > Create public IP address                                                                                     | ď | Search resources, services and docs | ×          |

- a. Name: Here, we enter "GatewayToSynologyVPN".
- b. Click Virtual network, and select the just now created Synology\_VPN.
- c. Click **First IP configuration** > **Create new**, and here, we enter *Gateway IP*.
- d. Click **Create** when the setting is complete.
- 3. Go to All resources, and search for the just now created "GatewayToSynologyVPN". You will then find the

automatically assigned **Public IP address**.

| Microsoft Azure All resource        | es                                                              |                                     |
|-------------------------------------|-----------------------------------------------------------------|-------------------------------------|
| ≡                                   | All resources<br>群輝料技股份有限公司                                     | * ×                                 |
| + New                               | + Add  ≡≡ Columns  ひ Refresh  ♦ Assign Tags   □ De              | lelete                              |
| 🗉 Dashboard 🛛 🚺                     | Subscriptions: 2 - Don't see a subscription? Switch directories |                                     |
| All resources                       | GatewayToSynologyVPN All resource groups V All typ              | pes V All locations V No grouping V |
| Resource groups                     | 1 items 3 Type 🗘                                                | RESOURCE GROUP                      |
| 🔇 App Services                      | GatewayToSynologyVPN Virtual network                            | k gate Synology East Asia QC4 ••••  |
| ntion Apps                          |                                                                 |                                     |
| → Move 💼 Delete                     |                                                                 |                                     |
| Resource group (change)<br>Synology |                                                                 | SKU<br>VpnGw1                       |
| Location<br>East Asia               |                                                                 | Gateway type<br>VPN                 |
| Subscription (change)<br>QC4        |                                                                 | VPN type<br>Route-based             |
| Subscription ID                     |                                                                 | Virtual network<br>Synology_VPN     |
|                                     |                                                                 | Public IP address<br>13. GatewayIP) |
|                                     |                                                                 | *                                   |

2.3 Create Local Network Gateway

1. Go to **New > Networking**, and click **Local network gateway**.

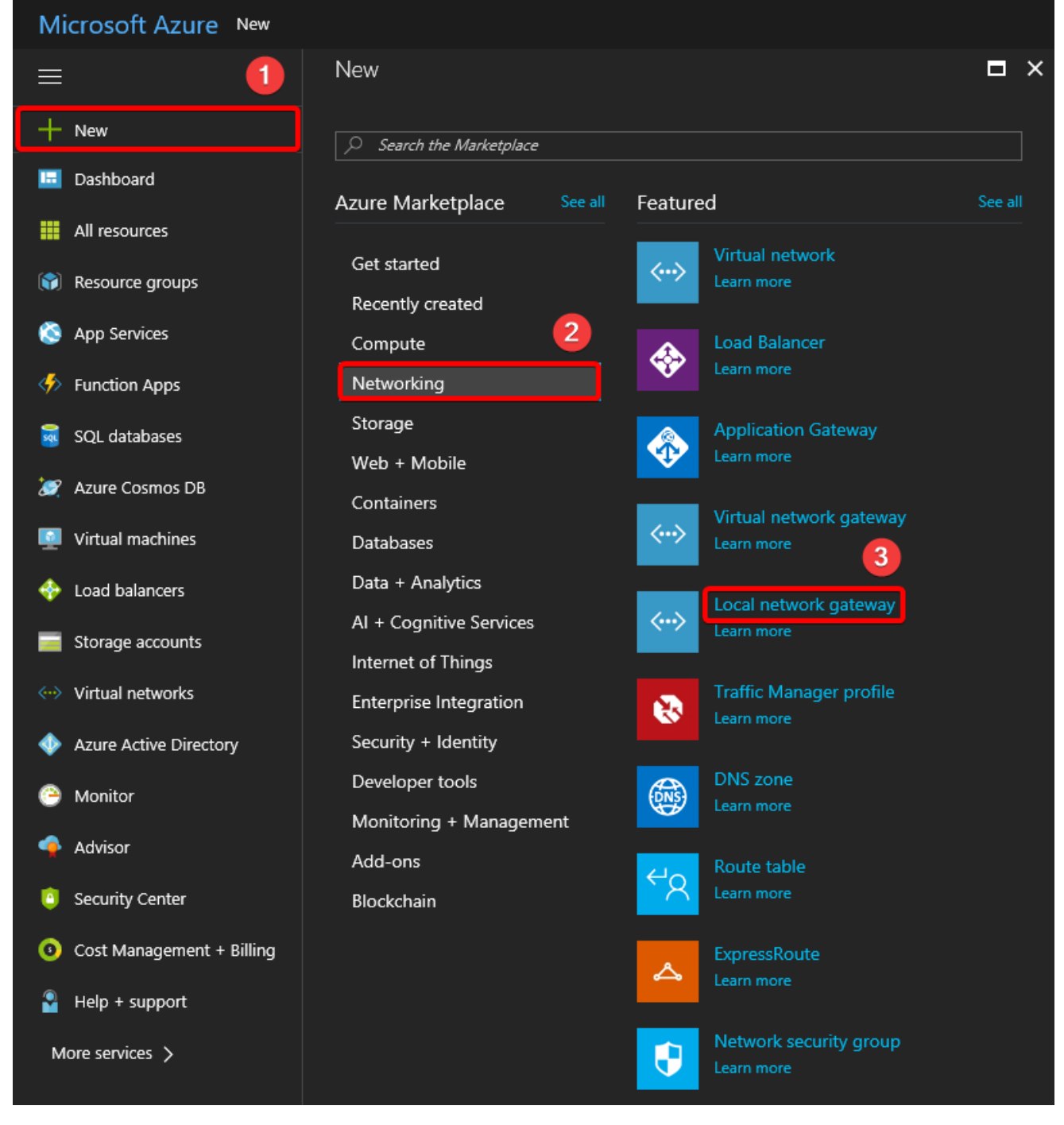

#### 2. Complete the following setup to create a local network gateway:

| Microsoft Azure New >     | Create local network gateway                                       |
|---------------------------|--------------------------------------------------------------------|
| ≡                         | Create local network gateway $	imes$                               |
| + New                     | * Name                                                             |
| 료 Dashboard               | LocalNetworkGateway 🗸                                              |
| All resources             | * IP address 0<br>111                                              |
| 📦 Resource groups         | Address space 0                                                    |
| 🚫 App Services            | 192.168.1.0/24                                                     |
| Function Apps             | Add additional address range                                       |
| 🗟 SQL databases           | Configure BGP settings                                             |
| 💓 Azure Cosmos DB         | • Culturalistica                                                   |
| Virtual machines          | QC4 V                                                              |
| 💠 Load balancers          | <ul> <li>Resource group          O         Use existing</li> </ul> |
| 🧮 Storage accounts        | Synology 🗸 🗸                                                       |
| ↔> Virtual networks       | * Location                                                         |
| Azure Active Directory    | East Asia 🗸 🗸                                                      |
| 🕒 Monitor                 |                                                                    |
| 🜪 Advisor                 |                                                                    |
| Security Center           |                                                                    |
| Oost Management + Billing |                                                                    |
| Help + support            |                                                                    |
| More services >           | Pin to dashboard                                                   |
|                           | Create Automation options                                          |

- a. **Name**: Here, we enter "*LocalNetworkGateway*".
- b. IP address: Enter the IP address of your Synology Router.
- c. Address space: Specify the internal subnet of your Synology Router. Here, we enter "192.168.1.0/24".
- Resource group: Select Use existing, and select the previously created Synology from the drop-down list.
- e. Click **Create** when the setting is complete.

# 3. Site-to-Site VPN configuration on Synology Router

Sign in to SRM on your Synology Router, and follow the steps below.

- 1. Go to **VPN Plus Server** > **Site-to-Site VPN**.
- 2. Click **Add** > **Manually**.

| <b>@</b>           |                   | VPN Plus Server       |             | ? — E X                 |
|--------------------|-------------------|-----------------------|-------------|-------------------------|
| Overview           | IPsec             |                       |             |                         |
| Synology VPN       | Add - Edit Remove | e Clone Export Status | Remote Site | Traffic (Received/Sent) |
| E Standard VPN     | Import Profile    |                       |             |                         |
| E Site-to-Site VPN |                   |                       |             |                         |
| Permission         |                   |                       |             |                         |
| 🖧 Object           |                   |                       |             |                         |
| Sonnection         |                   |                       |             |                         |
| Log                |                   |                       |             |                         |
| License            |                   |                       |             |                         |
|                    |                   |                       |             |                         |
|                    |                   |                       |             |                         |

#### 3. In the **General** tab, configure the following settings:

|                                                                | Add                            |          |  |  |  |  |
|----------------------------------------------------------------|--------------------------------|----------|--|--|--|--|
| General Encryption                                             |                                |          |  |  |  |  |
| Profile name:                                                  | Azure                          |          |  |  |  |  |
| Pre-shared key:                                                | •••••                          |          |  |  |  |  |
| Confirm pre-shared key:                                        | •••••                          |          |  |  |  |  |
| Enable this connection                                         |                                |          |  |  |  |  |
| Enable DNSSEC validation                                       |                                |          |  |  |  |  |
| Local Site                                                     |                                |          |  |  |  |  |
| Outbound IP:                                                   | PPPoE (111.                    | •        |  |  |  |  |
| Local ID:                                                      | 111.                           |          |  |  |  |  |
| Private subnet:                                                | Local Network (192.168.1.0/24) | • +      |  |  |  |  |
| Remote Site                                                    |                                |          |  |  |  |  |
| IP address/FQDN:                                               | 13.                            |          |  |  |  |  |
| Remote ID:                                                     | 13.                            |          |  |  |  |  |
|                                                                |                                |          |  |  |  |  |
| Private subnet:                                                | 10.0.1.0/27                    | <b>T</b> |  |  |  |  |
| Private subnet:<br>Dead Peer Detection                         | 10.0.1.0/27                    | Ŧ        |  |  |  |  |
| Private subnet:<br>Dead Peer Detection                         | 10.0.1.0/27                    | +        |  |  |  |  |
| Private subnet:<br>Dead Peer Detection<br>Enable<br>DPD Delay: | 10.0.1.0/27<br>30 seconds      | Ŧ        |  |  |  |  |

- **Profile name**: Enter a customized name for the profile. Here, we enter "*Azure*".
- **Pre-shared key**: Here, we enter "123456789".
- Under **Local Site** section, configure the following settings:
  - **Outbound IP**: Enter Synology Router's IP address. Here, we enter *111.xxx.xxx.xxx*.
  - Local ID: You can enter a public IP address or FQDN to specify the Local ID. Here, we enter *111.xxx.xxx*.
  - Private subnet: Specify the local network under the private subnet of Synology Router. Here, we select *Local Network (192.168.1.0/24)*.
- Under **Remote Site** section, configure the following settings:

- **IP address/FQDN**: Enter the public IP address of Microsoft Azure site. Here, we enter *13.xx.xx.xx*.
- **Remote ID**: You can enter a public IP address or FQDN to specify the Remote ID. Here, we enter *13.xx.xx.xx*.
- **Private subnet**: Specify the local network under the private subnet of Microsoft Azure. Here, we enter *10.0.1.0/27*.
- Under **Dead Peer Detection** section, make sure the checkbox remains unticked.
- 4. In the **Encryption** tab, make sure the following settings are identical with those on the other site:

|               |                   | Edit                                   |         |  |  |  |  |
|---------------|-------------------|----------------------------------------|---------|--|--|--|--|
| General       | Encryption        |                                        |         |  |  |  |  |
| Phase 1       |                   |                                        |         |  |  |  |  |
| IKE version:  |                   | ◯ IKEv1 ● IKEv2                        |         |  |  |  |  |
| Mode:         |                   | Main mode(ID protection) 👻             |         |  |  |  |  |
| Encryption:   |                   | AES128                                 | •       |  |  |  |  |
| Authenticatio | on:               | SHA-256                                | -       |  |  |  |  |
| DH group:     |                   | 2 (modp 1024) 👻                        |         |  |  |  |  |
| Key lifetime: |                   | 28800                                  | seconds |  |  |  |  |
| Phase 2       |                   |                                        |         |  |  |  |  |
| Encryption:   |                   | AES128                                 | -       |  |  |  |  |
| Authenticatio | on:               | SHA-256                                | -       |  |  |  |  |
| DH group:     |                   | 2 (modp 1024) 👻                        |         |  |  |  |  |
| Key lifetime: |                   | 27000                                  | seconds |  |  |  |  |
| Key lifetime: |                   | Enable Perfect Forward Secrecy (PFS) 👔 |         |  |  |  |  |
| Key lifetime: | Perfect Forward S | ecrecy (PFS) 🥡                         |         |  |  |  |  |

- Under **Phase 1** section:
  - IKE version: Select IKEv2.
  - Mode: Select Main mode (ID protection).
  - Encryption: Select AES128.
  - Authentication: Select SHA-256.
  - DH group: Select 2 (modp 1024).

- **Key lifetime**: Select **28800** seconds.
- Under **Phase 2** section:
  - Encryption: Select AES128.
  - Authentication: Select SHA-256.
  - DH group: Select 2 (modp 1024).
  - Key lifetime: Select 27000 seconds.
  - Make sure the **Enable Perfect Forward Secrecy (PFS)** checkbox remains unticked.
- 4. Establish connection between Synology Router and Microsoft Azure
- 1. Go to **All resources**, and search for the previously created "*GatewayToSynologyVPN*".

| Microsoft Azure All resource | es                                                    |                      | Ъ<br>С       | 1 >_      | <u>نې</u> | 0 | @synology.co<br>群暉科技股份有限公 | m 🧕      |
|------------------------------|-------------------------------------------------------|----------------------|--------------|-----------|-----------|---|---------------------------|----------|
| ≡                            | All resources<br>群種科技股份有限公司                           |                      |              |           |           |   |                           | * ×      |
| + New                        | ╋ Add ≣≣ Columns 🕐 Refresh 🛛 ♦ Assig                  | n Tags 🗴 💼 Delete    |              |           |           |   |                           |          |
| 🗉 Dashboard 🚺                | Subscriptions: 2 – Don't see a subscription? Switch a |                      |              |           |           |   |                           |          |
| All resources                | GatewayToSynologyVPN All resource groups              | ✓ All types          | ~            | All locat | tions     | ~ | No grouping               | <u> </u> |
| Resource groups              | 1 items<br>□ NAME ↑↓ 3                                | туре 🗘               | RESOURCE GRO | DUP 👈     | LOCATION  |   |                           |          |
| 🔇 App Services               | GatewayToSynologyVPN                                  | Virtual network gate | Synology     |           | East Asia |   | QC4                       |          |
| Function Apps                |                                                       |                      |              |           |           |   |                           |          |

#### 2. Go to **Connections**, and click **Add**.

| GatewayToSynologyVPN - C                        | Connections                                         | * × |
|-------------------------------------------------|-----------------------------------------------------|-----|
|                                                 | Add 2                                               |     |
| Overview                                        | Search connections NAME STATUS CONNECTION TYPE PEER |     |
| Activity log                                    | No results                                          |     |
| Access control (IAM)                            |                                                     |     |
| 🗬 Tags                                          |                                                     |     |
| X Diagnose and solve problems                   |                                                     |     |
| SETTINGS                                        |                                                     |     |
| 🚔 Configuration 🛛 🚺                             |                                                     |     |
| Connections                                     |                                                     |     |
| <ul> <li>Point-to-site configuration</li> </ul> |                                                     |     |
| Properties                                      |                                                     |     |
| Locks                                           |                                                     |     |
| Automation script                               |                                                     |     |

3. Complete the following setup to create the Site-to-Site VPN connection:

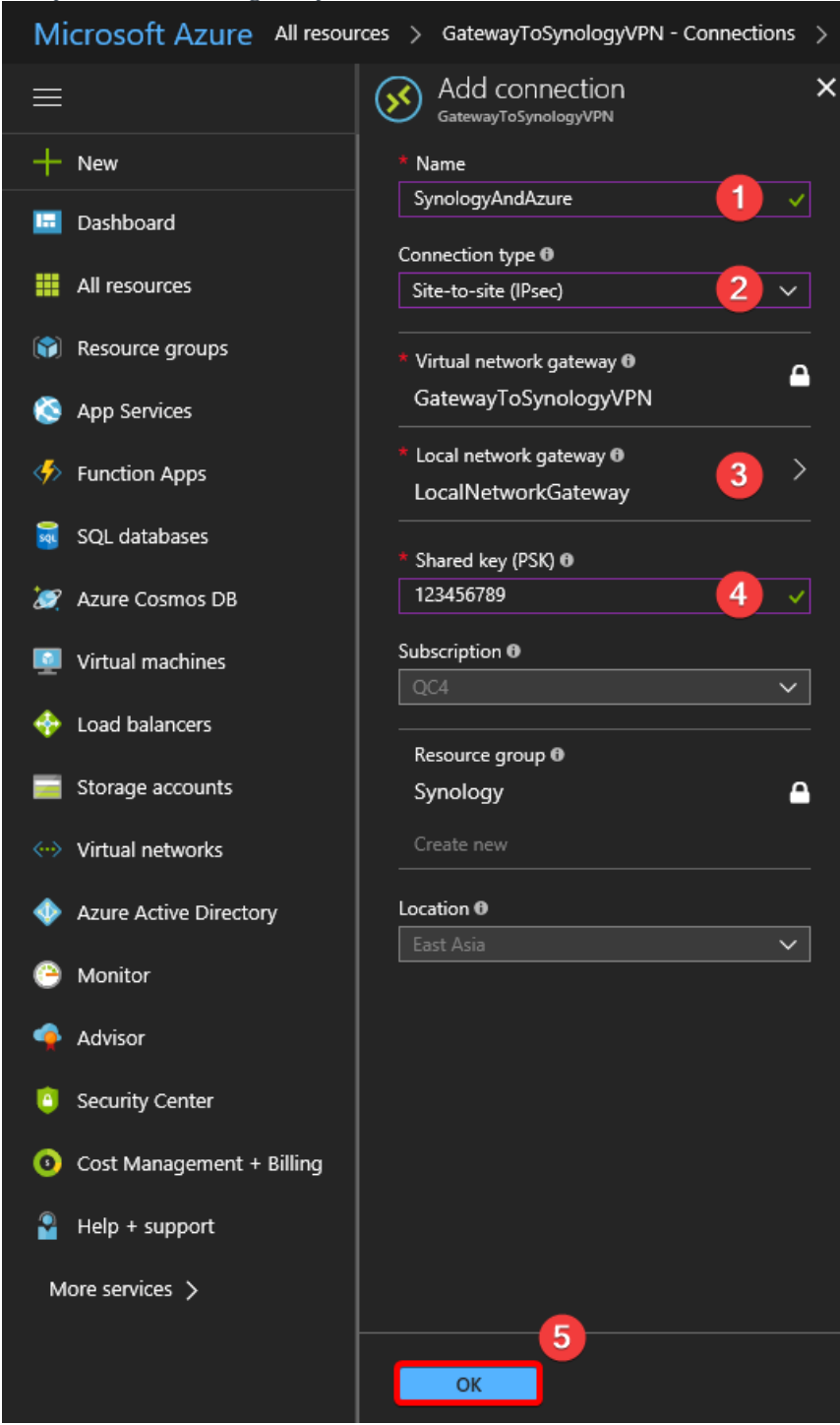

- a. **Name**: Here, we enter *SynologyAndAzure*.
  - b. Connection type: Select Site-to-site (IPsec).
  - c. Click **Local network gateway** to select the previously created *LocalNetworkGateway*.
  - d. Shared key(PSK): Specify the same pre-shared key as on Synology Router. Here, we enter "123456789".
  - e. Click **OK** when the setting is complete.

4. When the settings are complete, you will see the status of Site-to-Site VPN tunnel on each of the two sites.

| 8                                                                                                    |                          | VPN Plus Server |                                             | 2 - E X                     |
|----------------------------------------------------------------------------------------------------|--------------------------|-----------------|---------------------------------------------|-----------------------------|
| • Overview                                                                                                    | IPsec                    | Pomovo Clono Es | roort Profile                               |                             |
| Synology VPN                                                                                                    | Name                     | Status          | Remote Site                                 | Traffic (Downloaded/Upload  |
| Standard VPN                                                                                                    | Azure                    | Connected       | 13.                                         | 7 КВ / 0 В                  |
| Site-to-Site VPN                                                                                                    |                          |                 |                                             |                             |
| Permission                                                                                                    |                          |                 |                                             |                             |
| 🚯 Object                                                                                                    |                          |                 |                                             |                             |
| Sonnection                                                                                                    |                          |                 |                                             |                             |
| := Log                                                                                                    |                          |                 |                                             |                             |
| neport                                                                                                    |                          |                 |                                             |                             |
| P License                                                                                                    |                          |                 |                                             |                             |
| Second Control (NAM)         Image: Second Control (NAM)         Image: Second Control (NAM)         Image: Second Control (NAM)         Image: Second Control Control | NAME<br>SynologyAndAzure | Connected       | 51. CONNECTION TYPE<br>Site-to-site (IPsec) | PEER<br>LocalNetworkGateway |
|                                                                                                    | D Search connecti        | ions            |                                             |                             |
| Virtual network gateway  Search (Ctrl+/)                                                                                                    | - Add                    |                 |                                             |                             |
| GatewayToSynologyVPN                                                                                                    | - Connections            |                 |                                             | *                           |